# Authentication of Ezeelogin gateway users using Public keys fetched from Active Directory server

407 Riya Francis July 31, 2024 Features & Functionalities, Technical 5615

# Authentication of SSH users using Public keys fetched from the Active Directory server

**Overview**: This article describes the process for extending the Active Directory schema to add SSH key attributes on Windows Server 2012 and 2016, including schema updates, attribute and class creation, user association, and integrating with Ezeelogin for SSH key retrieval.

- Extending the Active Directory schema to add SSH key attributes in Windows Server 2012 and 2016.
- 1. Launch a cmd prompt then spin up an Administrator cmd by running the following script.

C:UsersAdministrator> runas /user:DOMAINAdministrator cmd

• You'll get the following terminal after running the above command on cmd.

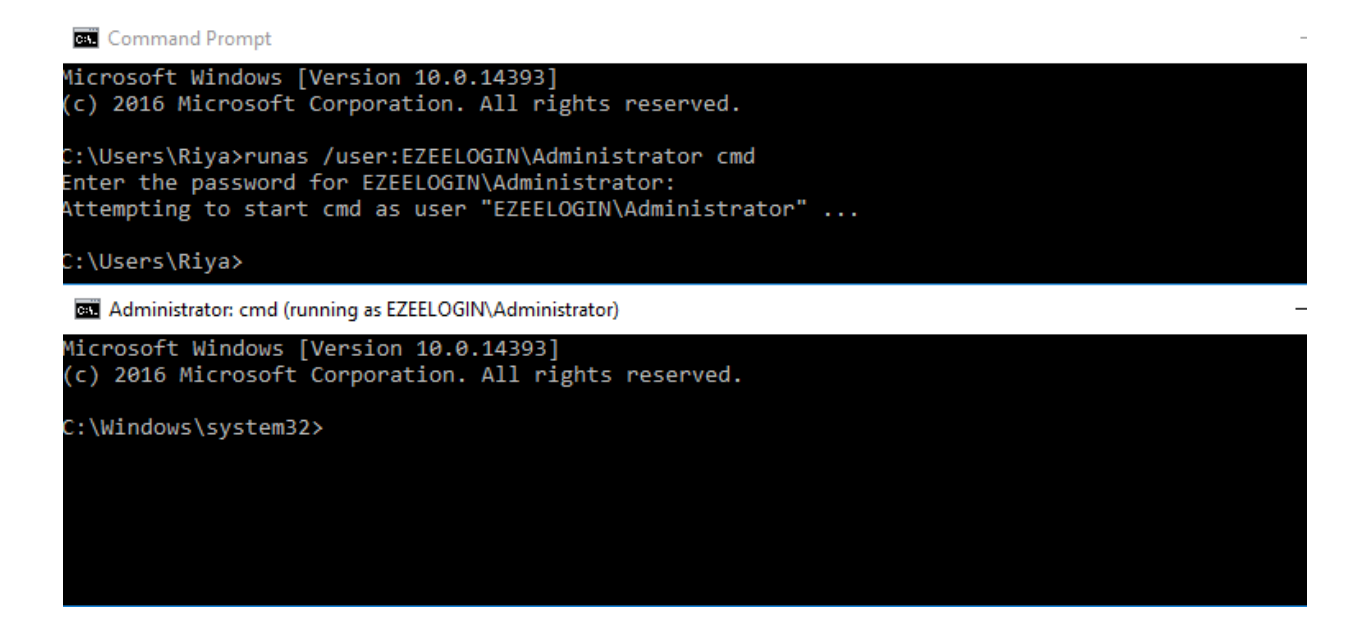

2. To open the Registry Editor run the following command on Administrator cmd.

| C:windowssystem32> | regedit |
|--------------------|---------|
|                    |         |
|                    |         |
|                    |         |

3. Enabling Schema updates in Registry Editor Browse to **HKEY\_LOCAL\_MACHINESYSTEMCurrentControlSetServicesNTDSParameters** and add a new DWORD key named **Schema Update Allowed.** 

| 📑 R  | egistry | Editor |                       |                           |   |                                          |                  |                                                                     |
|------|---------|--------|-----------------------|---------------------------|---|------------------------------------------|------------------|---------------------------------------------------------------------|
| File | Edit    | View   | Favorit               | es Help                   |   |                                          |                  |                                                                     |
|      |         | :      | ∑ - <mark>_</mark> n  | psvctrig                  | ^ | Name                                     | Туре             | Data                                                                |
|      |         |        | > - n                 | si<br>siproxy             |   | ab (Default)                             | REG_SZ           | (value not set)                                                     |
|      |         | •      | <ul> <li>N</li> </ul> | TDS                       |   | ab Configuration NC<br>ab Database backu | REG_SZ<br>REG_SZ | CN=Configuration,DC=Ezeelogin,DC=com<br>C:\Windows\NTDS\dsadata.bak |
|      |         |        |                       | Diagnostics<br>Parameters |   | ab Database log fil                      | REG_SZ           | C:\Windows\NTDS                                                     |
|      |         |        |                       | Performance               |   | ab Database loggin                       | REG_SZ           | ON                                                                  |
|      |         |        |                       | RID Values                |   | ab DS Drive Mappi                        | REG_MULTI_SZ     | c:\=\\?e2cd9ffb-0000-0000-0000-501f000                              |
|      |         |        |                       | Security                  |   | Big DSA Database E                       | REG_DWORD        | 0x00001922 (6434)                                                   |
|      |         |        | > - 📊 N               | tFrs                      |   | b DSA Database file                      | REG_SZ           | C:\Windows\NTDS\ntds.dit                                            |
|      |         |        | > - N                 | TFS                       |   | DSA Working Di                           | REG_SZ           | C:\Windows\NTDS                                                     |
|      |         |        | N                     | ull                       |   | ab DsaOptions                            | REG_SZ           | 1                                                                   |
|      |         |        |                       | vraid                     |   | 🔀 Global Catalog                         | REG_DWORD        | 0x00000001 (1)                                                      |
|      |         |        | > - <mark>- n</mark>  | vstor                     |   | 🔀 Hierarchy Table                        | REG_DWORD        | 0x000002d0 (720)                                                    |
|      |         |        | > <mark></mark> O     | neSyncSvc                 |   | 🕮 lsClone                                | REG_DWORD        | 0x00000000 (0)                                                      |
|      |         |        | > <mark></mark> O     | neSyncSvc_ff869           |   | 👪 Idapserverintegr                       | REG_DWORD        | 0x00000001 (1)                                                      |
|      |         |        | Pa                    | arport                    |   | ab Machine DN Na                         | REG_SZ           | CN=NTDS Settings, CN=WIN-KC4AJFLCLGR, CN=S                          |
|      |         |        | ≥ - <mark>p</mark> a  | artmgr                    |   | ab Root Domain                           | REG_SZ           | DC=Ezeelogin,DC=com                                                 |
|      |         |        | > - <mark>-</mark> Po | caSvc                     |   | 🔀 Schema Version                         | REG_DWORD        | 0x00000057 (87)                                                     |
|      |         |        | ≥ - <mark>_</mark> p  | ci                        |   | ab ServiceDII                            | REG_EXPAND_SZ    | %systemroot%\system32\ntdsa.dll                                     |
|      |         |        | <u>&gt;</u>           | ciide                     |   | Strict Replicatio                        | REG_DWORD        | 0x00000001 (1)                                                      |
|      |         |        | } • <mark></mark> p   | cmcia                     |   | System Schema                            | REG_DWORD        | 0xR0000057 (87)                                                     |
|      |         |        | p                     | cw                        |   |                                          | -                | 6                                                                   |
|      |         |        | p                     | dc                        |   |                                          |                  |                                                                     |
|      |         |        | >   PI                | EAUTH                     |   |                                          |                  |                                                                     |

• Add Dword with value name Schema Update Allowed and value data 1.

| reby Table PEG DMOPD      | 0-00000240 (720)                                    |                                                                                                    |
|---------------------------|-----------------------------------------------------|----------------------------------------------------------------------------------------------------|
| Edit DWORD (32-bit) Value |                                                     | ×                                                                                                    |
| Value name:               |                                                     | VIN                                                                                                    |
| Schema Update Allowed     |                                                     |                                                                                                    |
| Value data:               | Base                                                |                                                                                                    |
| 1                         | Hexadecimal                                         | \nt                                                                                                    |
|                           | <ul> <li>Decimal</li> </ul>                         |                                                                                                    |
|                           |                                                     |                                                                                                    |
|                           | OK Cance                                            |                                                                                                    |
|                           | Value name:<br>Schema Update Allowed<br>Value data: | Value name:     Schema Update Allowed       Value data:     I       I     Occurrent       OK     Cancel |

4. Run the following in the Administrator command prompt to enable the schema editor snap-in.

c:Windowssystem32> regsvr32 schmmgmt.dll

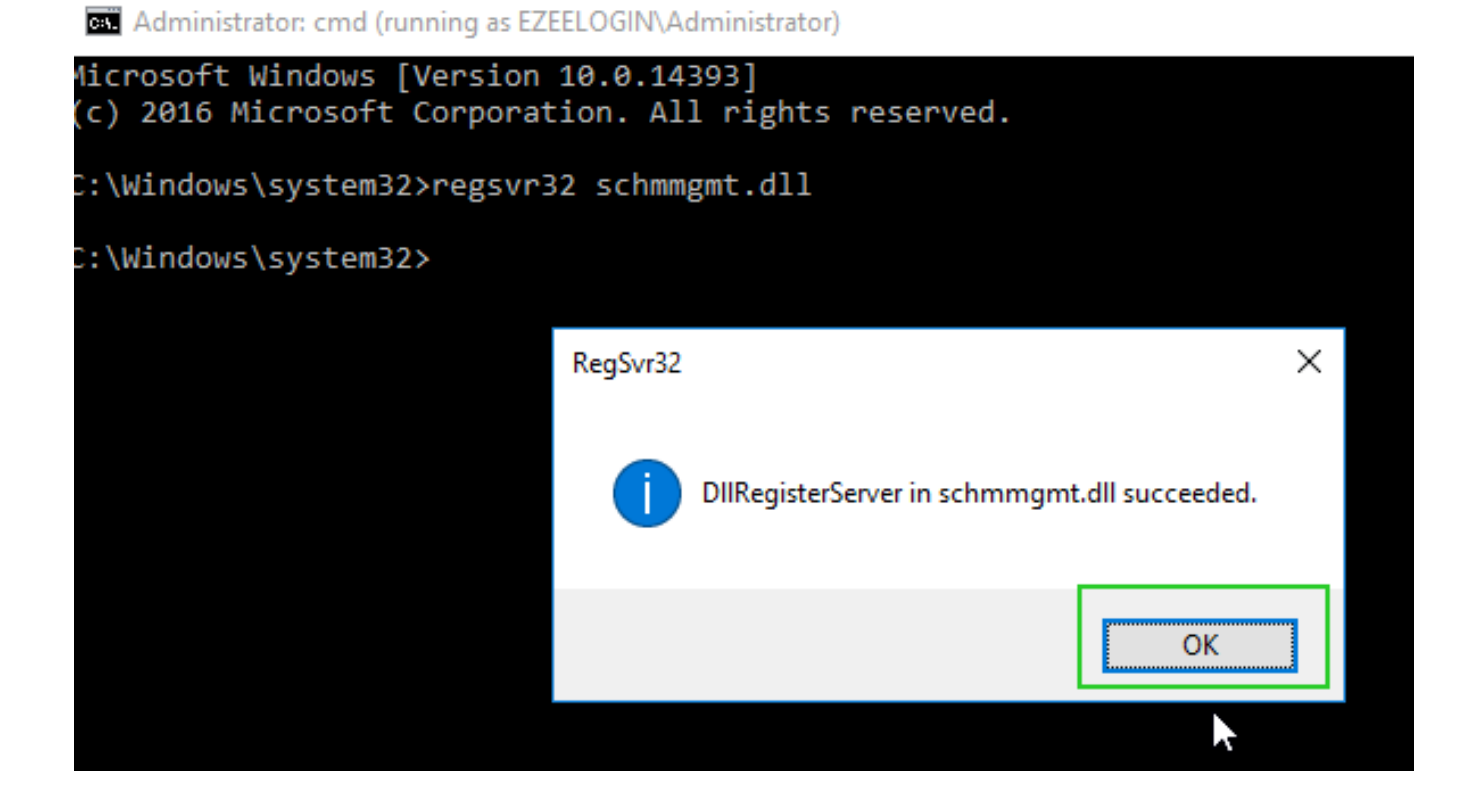

5. Run **mmc** in the Administrator command prompt to open the Management console. Click on Ctrl + M and add Active Directory Schema as follows.

#### Add or Remove Snap-ins

You can select snap-ins for this console from those available on your computer and configure the selected set of snap-ins. For extensible snap-ins, you can configure which extensions are enabled.

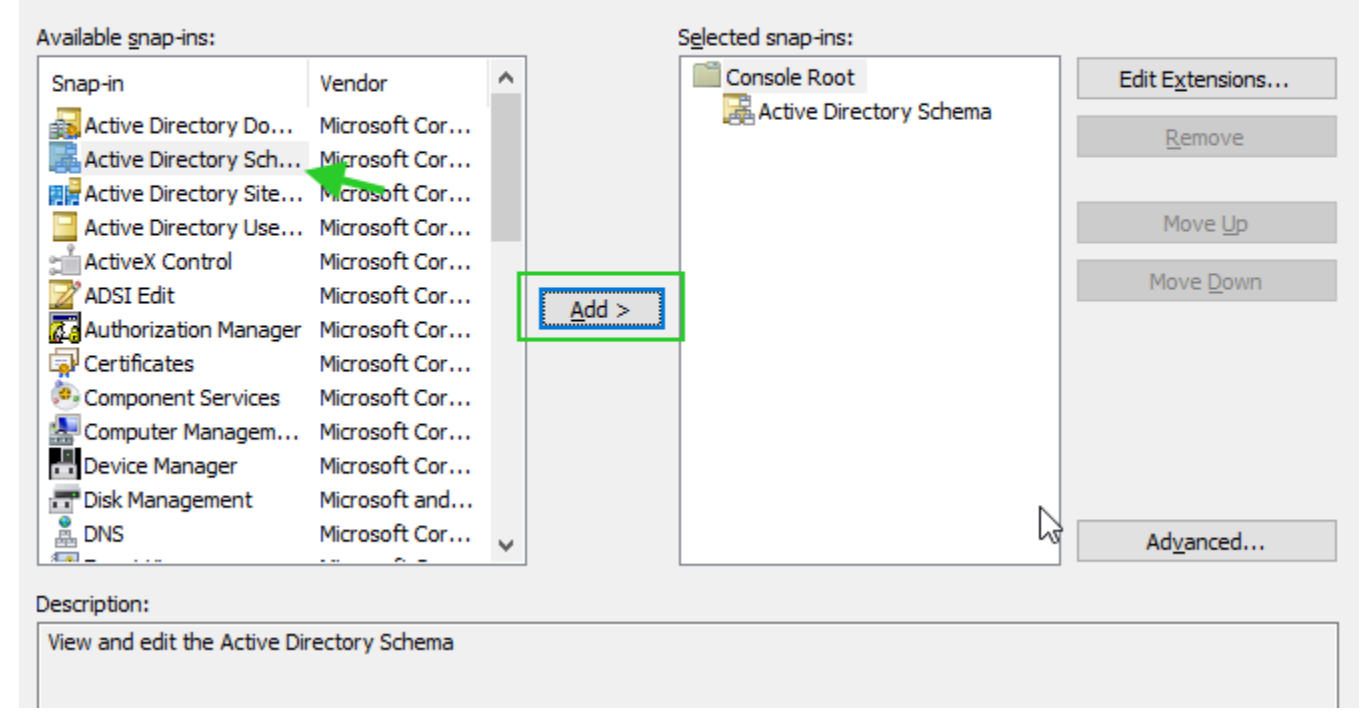

#### 6. Creating a new attribute in Active Directory.

Right Click on Attributes and click 'Create New Attribute'. Provide the Common Name and LDAP Display Name as **sshPublicKeys**, 'Unique X500 Object ID' as **1.3.6.1.4.1.24552.1.13**, Syntax, select **IA5-String**, finally select the **Mutli-Valued** box, and click **Okay**.

 $\times$ 

| Create New Attribute                                                                  | $\times$ |  |  |  |  |
|---------------------------------------------------------------------------------------|----------|--|--|--|--|
| Create a New Attribute Object<br>Identification<br>Common Name:                       |          |  |  |  |  |
| LDAP Display Name: sshPublicKeys<br>Unique X500 Object ID: 1.3.6.1.4.1.24552.1.1.1.13 |          |  |  |  |  |
| Syntax and Range                                                                      |          |  |  |  |  |
| Minimum:                                                                              |          |  |  |  |  |
| Multi-Valued<br>OK Cancel Help                                                        |          |  |  |  |  |

7. Create a new class for the attribute.

Right-click on Classes and click '**Create class**'. Add 'Common Name' and 'LDAP Display Name', as **IdapPublicKey**, 'Unique X500 Object ID' as **1.3.6.1.4.1.24552.500.1.1.2.0**, Parent Class as '**top**', and for Class Type select '**Auxiliary**'. After providing the necessary fields click on the **Next** button.

## Create New Schema Class

| common Name:      |                                      |
|-------------------|--------------------------------------|
| LDAP Display Nam  | ie: IdapPublicKey                    |
| Jnique X500 Objec | ct ID: 1.3.6.1.4.1.24552.500.1.1.2.0 |
| Description:      |                                      |
| nheritance and Ty | ре                                   |
| Parent Class:     | top                                  |
| Class Type:       | Auxiliary ~                          |
|                   |                                      |

×

• Add **sshPublicKeys** under Optional as follows.

| Mandatory: |               |        | Add<br>Remove | 2    |
|------------|---------------|--------|---------------|------|
| Optional:  | sshPublicKeys |        | Add<br>Remove | 2    |
|            | < Back        | Finish | Cancel        | Help |

 $\times$ 

### 8. Associating that class to user objects.

Expand the Classes and right-click on User then select **properties.** Click on the **Relationship** tab then click **Add Class** under **Auxiliary class.** 

Finally, Add IdapPublicKey and click 'Apply'.

| user Properties    |                                                                                      | ?                | ×      |                     |        |
|--------------------|--------------------------------------------------------------------------------------|------------------|--------|---------------------|--------|
| General Relations  | nip Attributes                                                                       | Default Security | 1      |                     |        |
| ■T <mark>■</mark>  | user                                                                                 |                  |        |                     | _      |
| Parent Class:      | organizational                                                                       | Person           |        |                     |        |
| Auxiliary Classes: | Idap Public Key<br>mail Recipient<br>msDS-Cloud E<br>posixAccount<br>securityPrincin | xtensions        | •<br>• | Add Class<br>Remove | ;<br>; |
| Possible Superior: | builtinDomain<br>domainDNS<br>organizational                                         | Unit             |        | Add Superio         | or     |
| C                  | С                                                                                    | iancel /         | Apply  | He                  | lp     |

9. Close all other windows open Active Directory Users and Computers(ADUC) and enable the **Advanced feature** as follows.

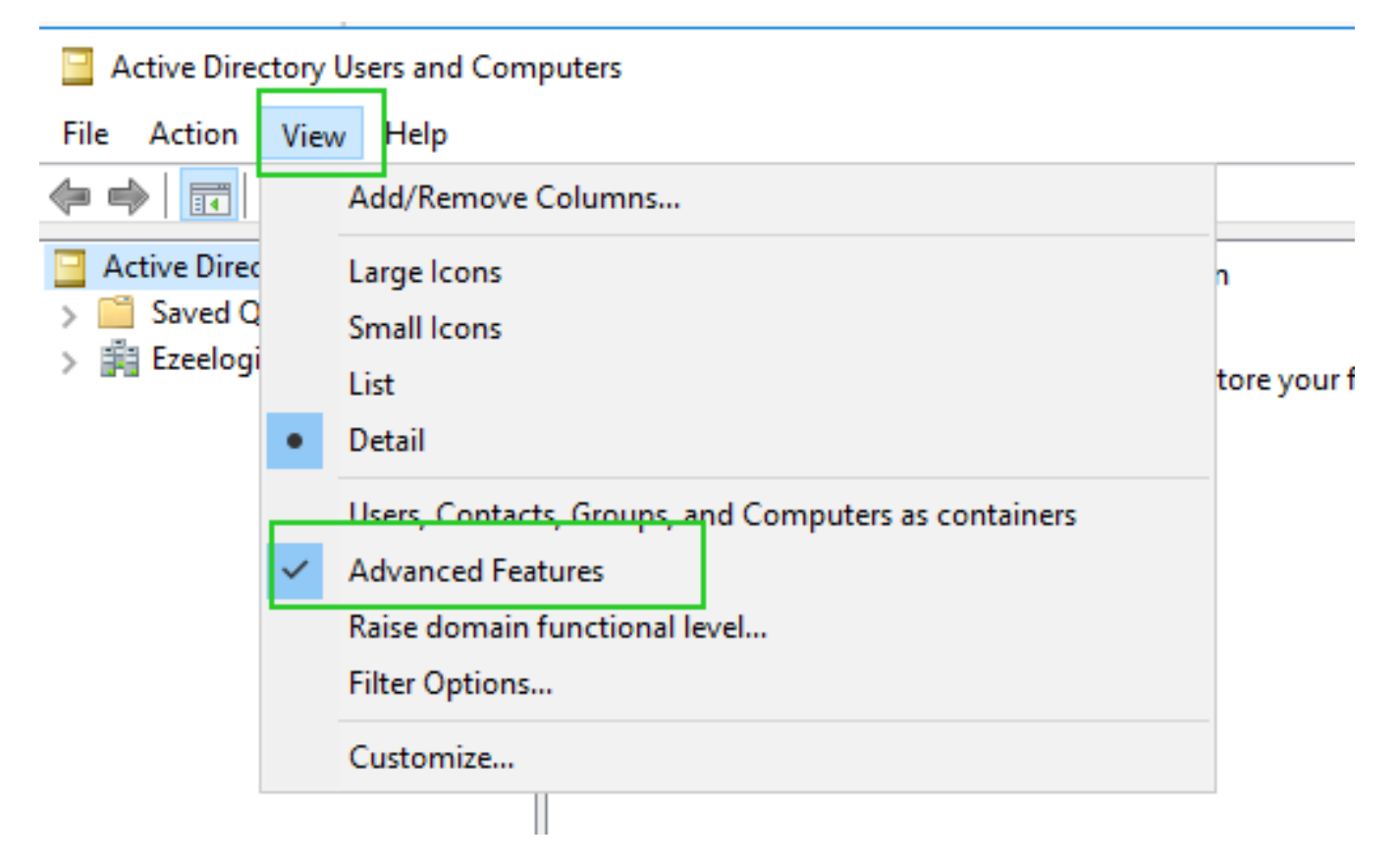

10. Browse to the user and add public keys under **Extensions** >> **Attribute Editor** >> **sshPublicKeys**.

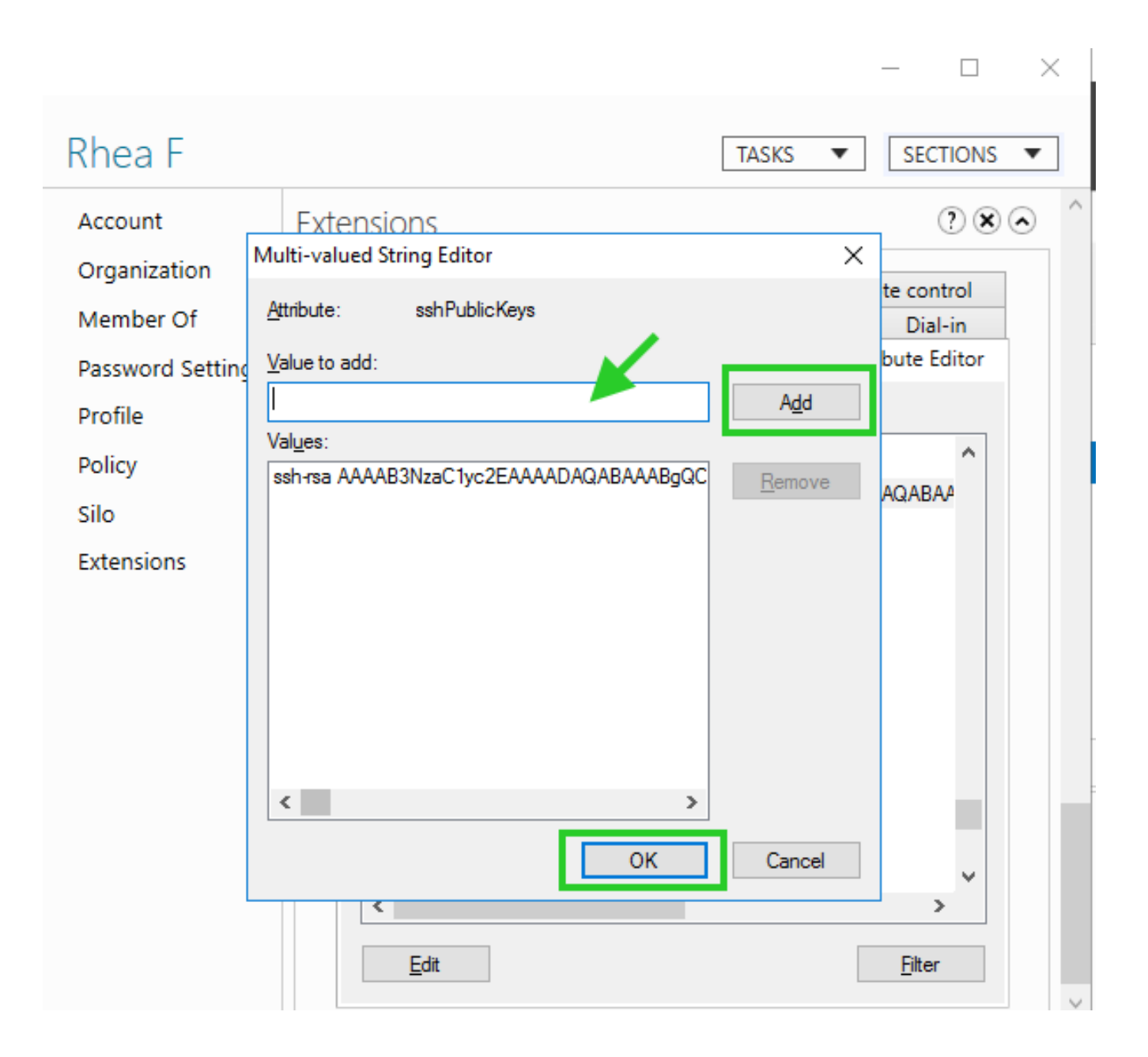

#### 11. Creating script on Ezeelogin server to fetch SSH key from AD

• Create the following script on your Ezeelogin server under /usr/local/fetchsshkeys.

**Note:** Replace the Basedn, Hostname\_or\_IP, Binddn, and Password with your Active Directory credentials.

#!/bin/bash

Idapsearch -x '(&(objectClass=\*)(sAMAccountName='"\$1"'))' 'sshPublicKeys' -b "Base DN" -H Idap://Hostname\_or\_IP -D "Bind\_RDN" -w 'password' | sed -n '/^ /{H;d};/sshPublicKeys:/x;\$g;s/n \*//g;s/sshPublicKeys: //gp'

12. Add the following lines on the gateway server to your sshd\_config file to point to the script

| AuthorizedKeysCommand /usr/local/fetchsshkeys |
|-----------------------------------------------|
| AuthorizedKeysCommandUser root                |
|                                               |

• Now, the user "rhea" will be authenticated using the public key fetched from the Active Directory server.

| ♪ amadmin@ADMOD-LAPHP-01: /mnt/c/windows/system32                                                                               | _ | × |
|----------------------------------------------------------------------------------------------------|---|---|
| amadmin@ADMOD-LAPHP-01:/mnt/c/windows/system32\$ ssh rhea@192.168.1.10<br>Enter passphrase for key '/home/amadmin/.ssh/id_rsa': |   | ^ |
|                                                                                                    |   |   |
|                                                                                                    |   |   |
|                                                                                                    |   |   |
|                                                                                                    |   |   |
|                                                                                                    |   |   |

**Troubleshooting steps:** 

**1.** Ensure that the ssh public key is fetched for the user rhea from the OpenIdap server by running the following command:

root@jumpserver:~# ldapsearch -x '(&(objectClass=\*)(sAMAccountName=""rhea""))' 'sshPublicKeys' -b "OU=EzAdmin,DC=Ezeelogin,DC=com" -H ldap://192.168.1.7 -D "cn=Administrator,cn=Users,dc=Ezeelogin,dc=com" -w 'zaQ!23edc123' | sed -n '/^ /{H;d};/sshPublicKeys:/x;\$g;s/n \*//g;s/sshPublicKeys: //gp'

2. Ensure that the ssh public key is fetched for the user rhea from Ezeelogin installed server by

### running the script:

root@jumpserver:~#/usr/local/fetchsshkeys rhea

#### **Related Articles:**

Install and set up an active Directory.

Integrate SAML Authentication with Ezeelogin.

Online URL:

https://www.ezeelogin.com/kb/article/authentication-of-ezeelogin-gateway-users-using-public-keys-fetched-from-active-directory-server-407.html